## [Issue No.] T99-0046

[Title] Corrective actions for problems regarding Windows XP Service Pack2 with Advanced Security Technologies [Page] 1/10 [Date of Issue] Jan., 05

[Relevant Models] Mitsubishi Integrated FA software MELSOFT series: GX, MX, PX series

Thank you for your continuous support of Mitsubishi integrated FA software, MELSOFT series.

MELSOFT series is basically compatible with Windows XP. However, some of MELSOFT products may not run correctly on Windows XP Service Pack2, as the operating system includes "Advanced Security Technologies". This technical bulletin is to inform the malfunction symptoms and the corrective actions.

Relevant Model: GX RemoteService-I, PX Developer, MX Component Models other than above have been concluded to be compatible with Windows XP Service Pack2.

#### 1. In case of GX RemoteService-I

### (1) Symptom

If the Windows firewall function of the server (personal computer in which GX RemoteService-I has been installed) is set to disable the access to the server via an Internet, the client (Web browser/mobile phone/GX Explorer) will be unable to connect to the server via an Internet.

#### (2) Corrective action

In the above case, take any of the corrective actions 1 to 3 for the personal computer in which GX RemoteService-I has been installed.

Note that these corrective actions will weaken the Windows security function. This may raise the risk of intrusion to the personal computer by virus or intruder. Consult with the network administrator and determine the necessary corrective actions.

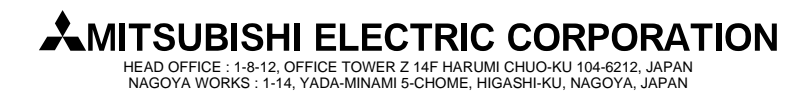

## [Issue No.] T99-0046

[Title] Corrective actions for problems regarding Windows XP Service Pack2 with Advanced Security Technologies [Page] 2/10 [Date of Issue] Jan., 05

[Relevant Models] Mitsubishi Integrated FA software MELSOFT series: GX, MX, PX series

### [Corrective action 1]

Display a notification when Windows Firewall blocks a program

OK

Cancel

What are the risks of allowing exceptions?

Add the following two exceptional programs to "Exceptions" list in "Windows Firewall" settings \*1.

If these exceptional programs have been added, check the corresponding check boxes to enable them. Exceptional program: "C:/WINDOWS/system32/inetsrv/inetinfo.exe"

| "C:/EZSocketIJE/bi                                                                                                    | n/EZSocketIJE.exe" *2           |
|----------------------------------------------------------------------------------------------------|---------------------------------|
| (Before addition)                                                                                                    |                                 |
| 🕅 Windows Firewall 📉                                                                                                    |                                 |
| General Exceptions Advanced                                                                                                    |                                 |
| Windows Firewall is blocking incoming network connections, except for the<br>programs and services selected below. Adding exceptions allows some programs<br>to work better but might increase your security risk. |                                 |
| Programs and Services:                                                                                                    |                                 |
| Name                                                                                                    |                                 |
| ✓ File and Printer Sharing                                                                                                    |                                 |
| Remote Assistance                                                                                                    |                                 |
| UPnP Framework                                                                                                    |                                 |
|                                                                                                    |                                 |
|                                                                                                    |                                 |
|                                                                                                    |                                 |
|                                                                                                    |                                 |
|                                                                                                    |                                 |
| Add Program                                                                                                    | Use "Add Program" button to add |
| Display a notification when Windows Firewall blocks a program                                                                                                    | exceptional programs.           |
|                                                                                                    |                                 |
| What are the risks of allowing exceptions?                                                                                                    |                                 |
| OK Cancel                                                                                                    |                                 |
|                                                                                                    | 1                               |
| $(\Lambda \text{ften addition})$                                                                                                    |                                 |
| (Arter addition)                                                                                                    |                                 |
| 🦉 Windows Firewall 🛛 🔀                                                                                                    |                                 |
| General Exceptions Advanced                                                                                                    |                                 |
| Windows Firewall is blocking incoming network connections, except for the                                                                                                    |                                 |
| programs and services selected below. Adding exceptions allows some programs<br>to work better but might increase your security risk.                                                                              |                                 |
|                                                                                                    |                                 |
| Programs and Services:                                                                                                    |                                 |
|                                                                                                    |                                 |
| ☑ File and Printer Sharing ►                                                                                                    | Added exceptional programs      |
|                                                                                                    |                                 |
| Remote Desktop                                                                                                    |                                 |
| UPnP Framework                                                                                                    |                                 |
|                                                                                                    |                                 |
|                                                                                                    |                                 |
|                                                                                                    |                                 |
| Add Program Add Port Edit Delete                                                                                                    |                                 |

- \*1:To display "Windows Firewall" settings screen, select [Start] → [Control Panel] → [Security Center] → [Windows Firewall]. It is required to log on as a user of Administrators group with rights to control the personal computer, when changing the Windows firewall settings.
- \*2: When the destination drive of GX RemoteService-I is changed during installation, EZSocketIJE.exe will also be shifted to the new destination drive.

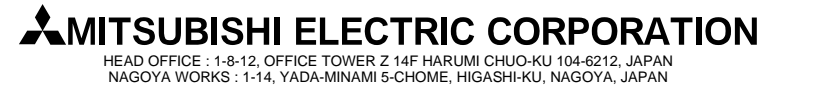

## [Issue No.] T99-0046

[Title] Corrective actions for problems regarding Windows XP Service Pack2 with Advanced Security Technologies [Page] 3/10 [Date of Issue] Jan., 05

[Relevant Models] Mitsubishi Integrated FA software MELSOFT series: GX, MX, PX series

#### [Corrective action 2]

Add the following two exceptional ports to "Exceptions" list in "Windows Firewall" settings <sup>\*3</sup>. Exceptional port: "HTTP port No. for MELSOFT connection: 8080"<sup>\*4</sup>

"HTTP port No. for Web facility: 80"<sup>\*4</sup>

| (Before addition)                                                                                                    | -                                               |
|----------------------------------------------------------------------------------------------------|-------------------------------------------------|
| 🖗 Windows Firewall 🛛 🗙                                                                                                    |                                                 |
| General Exceptions Advanced                                                                                                    |                                                 |
| Windows Firewall is blocking incoming network connections, except for the<br>programs and services selected below. Adding exceptions allows some programs<br>to work better but might increase your security risk. |                                                 |
| Programs and Services:<br>Name<br>If File and Printer Sharing<br>Premote Assistance                                                                                                    |                                                 |
| UPvP Framework                                                                                                    |                                                 |
| Add Pgogram                                                                                                    | Use "Add Port" button to add exceptional ports. |
|                                                                                                    |                                                 |
| What are the risks of allowing exceptions?                                                                                                    |                                                 |
| OK Cancel                                                                                                    |                                                 |
| (After addition) $\downarrow$                                                                                                    |                                                 |
| Windows Firewall                                                                                                    |                                                 |
| General Exceptions Advanced                                                                                                    |                                                 |
| Windows Firewall is blocking incoming network connections, except for the<br>programs and services selected below. Adding exceptions allows some programs<br>to work better but might increase your security risk. |                                                 |
| Programs and Services:                                                                                                    |                                                 |
| Name                                                                                                    |                                                 |
| RAS-80port                                                                                                    | Added exceptional ports                         |
| RAS-WebPort                                                                                                    |                                                 |
| Remote Desktop UPnP Framework                                                                                                    |                                                 |
|                                                                                                    |                                                 |
|                                                                                                    |                                                 |
| Add Program Add Pgrt Edit Delete                                                                                                    |                                                 |
| Display a notification when Windows Firewall blocks a program                                                                                                    |                                                 |
| What are the risks of allowing exceptions?                                                                                                    |                                                 |
| OK Cancel                                                                                                    |                                                 |

- \*3: To display "Windows Firewall" settings screen, select [Start] → [Control Panel] → [Security Center] → [Windows Firewall]. It is required to log on as a user of Administrators group with rights to control the personal computer, when changing the Windows firewall settings.
- \*4: Add the port No. actually used. Confirm the port No. actually used in "Network settings" of GX RemoteService-I as shown as follows:.

| Network setting                                                                      |          | $\mathbf{X}$       |
|--------------------------------------------------------------------------------------|----------|--------------------|
| Connection type                                                                      |          | Setting completion |
| C Dial-up connection                                                                 | Advanced | Cancel             |
| HTTP port No. for MELSOFT conne<br>© Default port No. (8080)<br>© Appoint a port No. | ection   |                    |
| HTTP port No. for Web facility                                                       |          |                    |
| <ul> <li>Default port No. (80)</li> </ul>                                            |          |                    |
| C Appoint a port No.                                                                 |          |                    |
|                                                                                      |          |                    |

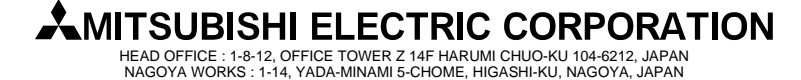

## [Issue No.] T99-0046

[Title] Corrective actions for problems regarding Windows XP Service Pack2 with Advanced Security Technologies [Page] 4/10 [Date of Issue] Jan., 05

[Relevant Models] Mitsubishi Integrated FA software MELSOFT series: GX, MX, PX series

### [Corrective action 3]

Disable the Windows Firewall in "Windows Firewall" settings \*5.

Select "Off" to disable the Windows Firewall in "Windows Firewall" settings.

\*5:To display "Windows Firewall" settings screen, select [Start] → [Control Panel] → [Security Center] → [Windows Firewall]. It is required to log on as a user of Administrators group with rights to control the personal computer, when changing the Windows firewall settings.

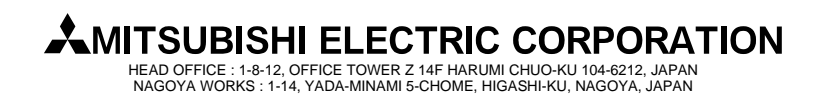

## [Issue No.] T99-0046

[Title] Corrective actions for problems regarding Windows XP Service Pack2 with Advanced Security Technologies [Page] 5/10 [Date of Issue] Jan., 05

[Relevant Models] Mitsubishi Integrated FA software MELSOFT series: GX, MX, PX series

### 2. In case of PX Developer monitor tool

### (1) Symptom

If the Windows firewall function of the personal computer in which PX Developer has been installed is set to disable the access to the monitor tool via an Internet, the monitor tool will be unable to receive the event notification issued from the Ethernet-connected PLC CPU.

#### (2) Corrective action

In the above case, take any of the corrective actions 1 to 3 for the personal computer in which PX Developer has been installed.

Note that these corrective actions will weaken the Windows security function. This may raise the risk of intrusion to the personal computer by virus or intruder. Consult with the network administrator and determine the necessary corrective actions.

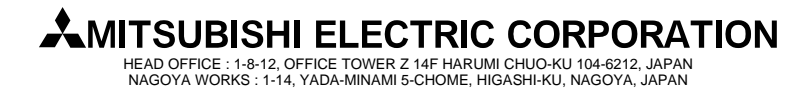

## [Issue No.] T99-0046

[Title] Corrective actions for problems regarding Windows XP Service Pack2 with Advanced Security Technologies [Page] 6/10 [Date of Issue] Jan., 05

[Relevant Models] Mitsubishi Integrated FA software MELSOFT series: GX, MX, PX series

### [Corrective action 1]

Add the following two exceptional programs to "Exceptions" list in "Windows Firewall" settings \*6.

If these exceptional programs have been added, check the corresponding check boxes to enable them. Exceptional program: "C:/ MELSEC / FBDQ / FBDQMon.exe" \*7

(Before addition)

Add Program... Add Port..

What are the risks of allowing exceptions?

Display a notification when Windows Firewall blocks a progra

Edit

OK

Cancel

| 🕏 Windows Firewall 🛛 🔀                                                                                                    |                                                       |
|----------------------------------------------------------------------------------------------------|-------------------------------------------------------|
| General Exceptions Advanced                                                                                                    |                                                       |
| Windows Firewall is blocking incoming network connections, except for the<br>programs and services selected below. Adding exceptions allows some programs<br>to work better but might increase your security risk. |                                                       |
| Programs and Services:<br>Name<br>♥ File and Printer Sharing<br>♥ Remote Assistance                                                                                                    |                                                       |
| ☐ Remote Desktop<br>☐ UPnP Framework                                                                                                    |                                                       |
| Add Ptogram                                                                                                    | Use "Add Program" button to add exceptional programs. |
| Display a notification when Windows Firewall blocks a program                                                                                                    |                                                       |
| What are the risks of allowing exceptions?                                                                                                    |                                                       |
| OK Cancel                                                                                                    |                                                       |
| $\downarrow$ (After addition)                                                                                                    |                                                       |
| 🗟 Windows Firewall 📃 🔀                                                                                                    |                                                       |
| General Exceptions Advanced                                                                                                    |                                                       |
| Windows Firewall is blocking incoming network connections, except for the<br>programs and services selected below. Adding exceptions allows some programs<br>to work better but might increase your security risk. |                                                       |
| Programs and Services:                                                                                                    |                                                       |
| Name<br>I File and Printer Sharing                                                                                                    |                                                       |
| Monitor Tool                                                                                                    | Added exceptional programs                            |
| Remote Desktop                                                                                                    |                                                       |
|                                                                                                    |                                                       |
|                                                                                                    |                                                       |
|                                                                                                    |                                                       |

- \*6:To display "Windows Firewall" settings screen, select [Start] → [Control Panel] → [Security Center] → [Windows Firewall]. It is required to log on as a user of Administrators group with rights to control the personal computer, when changing the Windows firewall settings.
- \*7: When the destination path of PX Developer is changed during installation, FBDQMon.exe will also be shifted to the new destination path.

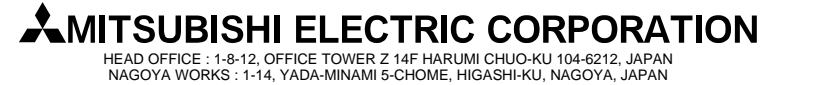

## [Issue No.] T99-0046

[Title] Corrective actions for problems regarding Windows XP Service Pack2 with Advanced Security Technologies [Page] 7/10 [Date of Issue] Jan., 05

[Relevant Models] Mitsubishi Integrated FA software MELSOFT series: GX, MX, PX series

#### [Corrective action 2]

Add the following two exceptional ports as UDP to "Exceptions" list in "Windows Firewall" settings \*8. Exceptional port: "Event notification UDP port No.: 4096" \*9

| (Before addition)                                                                                                    |                              |
|----------------------------------------------------------------------------------------------------|------------------------------|
| 🕼 Windows Firewall                                                                                                    |                              |
| General Exceptions Advanced                                                                                                    |                              |
| Windows Firewall is blocking incoming network connections, except for the                                                                                 |                              |
| to work better but might increase your security risk.                                                                                                    |                              |
| Programs and Services:                                                                                                    |                              |
| Name                                                                                                    |                              |
| Remote Assistance                                                                                                    |                              |
| Periode Desktop     UPnP Framework                                                                                                    |                              |
|                                                                                                    |                              |
|                                                                                                    |                              |
|                                                                                                    |                              |
|                                                                                                    |                              |
| Add Program.                                                                                                    | Use "Add Port" button to add |
| Display a notification when Windows Firewall blocks a program                                                                                             | exceptional Ports.           |
| What are the risks of allowing exceptions?                                                                                                    |                              |
| OK Cancel                                                                                                    |                              |
|                                                                                                    | ]                            |
|                                                                                                    |                              |
| (After addition)                                                                                                    |                              |
| 🕅 Windows Firewall                                                                                                    |                              |
| General Exceptions Advanced                                                                                                    |                              |
| Windows Firewall is blocking incoming network connections, except for the<br>programs and services selected below. Adding exceptions allows some programs |                              |
| to work better but might increase your security risk.                                                                                                    |                              |
| Programs and Services:                                                                                                    |                              |
| Name                                                                                                    |                              |
| Monitor tool event notification                                                                                                    | Added exceptional Ports      |
| Remote Desktop                                                                                                    |                              |
|                                                                                                    |                              |
|                                                                                                    |                              |
|                                                                                                    |                              |
|                                                                                                    |                              |
| Add riogram Add Port Edit Detete                                                                                                    |                              |
| Display a notification when Windows Firewall blocks a program                                                                                             |                              |
| What are the risks of allowing exceptions?                                                                                                    |                              |
| OK Cancel                                                                                                    |                              |

- \*8:To display "Windows Firewall" settings screen, select [Start] → [Control Panel] → [Security Center] → [Windows Firewall]. It is required to log on as a user of Administrators group with rights to control the personal computer, when changing the Windows firewall settings.
- \*9: Add the UDP port No. actually used.

The UDP ports actually used can be confirmed in the PX Developer monitor tool option settings as shown below. The UDP ports No. is displayed in hexadecimal.

| Apply Cancel                                               |       |
|------------------------------------------------------------|-------|
| Item                                                       |       |
| 🗇 Alarm/Event                                              |       |
| - 🔁 General                                                |       |
| Alarm/Event Display on 2nd Line of Monitor Tool Bar        | Alarm |
| <ul> <li>Highlighted display while alarms occur</li> </ul> | None  |
| <ul> <li>Event Notification UDP Port No.</li> </ul>        | H1000 |

HEAD OFFICE : 1-8-12, OFFICE TOWER Z 14F HARUMI CHUO-KU 104-6212, JAPAN NAGOYA WORKS : 1-14, YADA-MINAMI 5-CHOME, HIGASHI-KU, NAGOYA, JAPAN

## [Issue No.] T99-0046

[Title] Corrective actions for problems regarding Windows XP Service Pack2 with Advanced Security Technologies [Page] 8/10 [Date of Issue] Jan., 05

[Relevant Models] Mitsubishi Integrated FA software MELSOFT series: GX, MX, PX series

### [Corrective action 3]

Disable the Windows Firewall in "Windows Firewall" settings <sup>\*10</sup>.

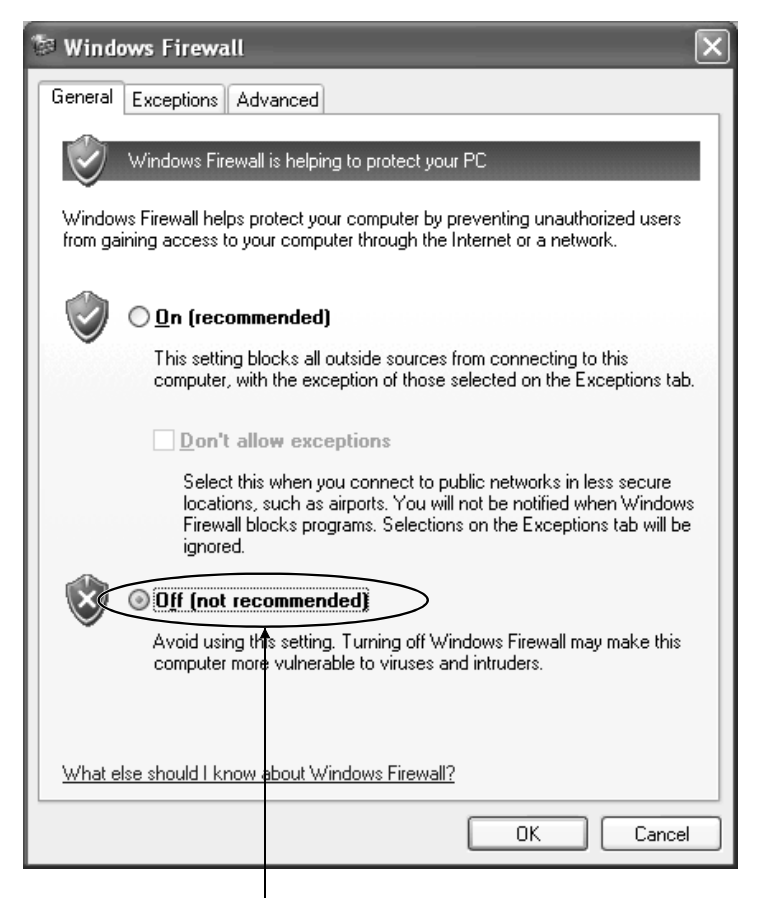

Select "Off" to disable the Windows Firewall in "Windows Firewall" settings.

\*10: To display "Windows Firewall" settings screen, select [Start] [Control Panel] → [Security Center] → [Windows Firewall]. It is required to log on as a user of Administrators group with rights to control the personal computer, when changing the Windows firewall settings.

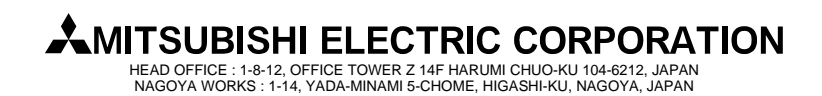

### [Issue No.] T99-0046

[Title] Corrective actions for problems regarding Windows XP Service Pack2 with Advanced Security Technologies [Page] 9/10 [Date of Issue] Jan., 05

[Relevant Models] Mitsubishi Integrated FA software MELSOFT series: GX, MX, PX series

### 3. In case of MX Component

#### (1) Symptom

If the Internet Explorer security function has been set to disallow the execution of active content, the script programs<sup>\*11</sup> created with MX Component will not run. (The attempt to execute a script program displays the information bar.)

\*11: VBScript sample programs supplied by Mitsubishi are included.

#### (2) Corrective action

In the above case, take any of the corrective actions 1 to 2 for the personal computer in which MX Component has been installed.

Note that these corrective actions will weaken the Windows security function. This may raise the risk of intrusion to the personal computer by virus or intruder. Consult with the network administrator and determine the necessary corrective actions.

#### [Corrective action 1]

Close the displayed information bar message and select "Allow Blocked Content..." from the click menu of the information bar, which is hidden behind the Internet Explorer address bar.

As a message appears, confirm the content and select "Yes" to execute the active content.

If you select "No", the VBScript functions will not be usable.

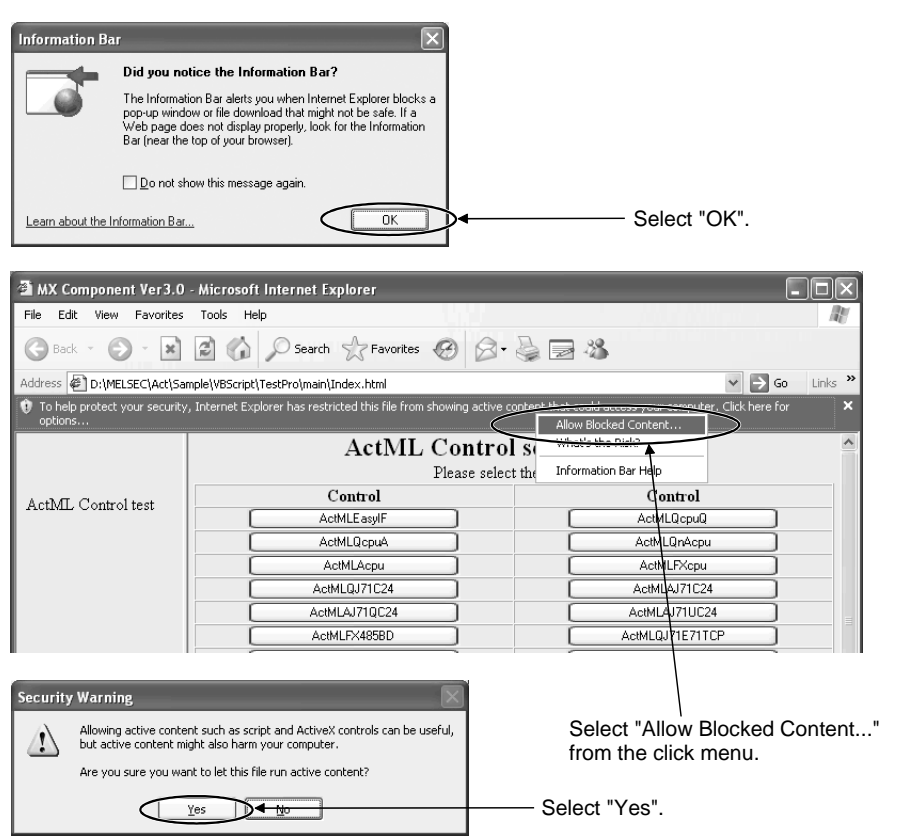

# 

HEAD OFFICE : 1-8-12, OFFICE TOWER Z 14F HARUMI CHUO-KU 104-6212, JAPAN NAGOYA WORKS : 1-14, YADA-MINAMI 5-CHOME, HIGASHI-KU, NAGOYA, JAPAN

### [Issue No.] T99-0046

[Title] Corrective actions for problems regarding Windows XP Service Pack2 with Advanced Security Technologies [Page] 10/10 [Date of Issue] Jan., 05

[Relevant Models] Mitsubishi Integrated FA software MELSOFT series: GX, MX, PX series

#### [Corrective action 2]

In the "Internet Options" settings<sup>\*12</sup> of Internet Explorer, change the settings to allow the execution of active content. If the execution of active content is set to be allowed, note that the settings will apply to all files.

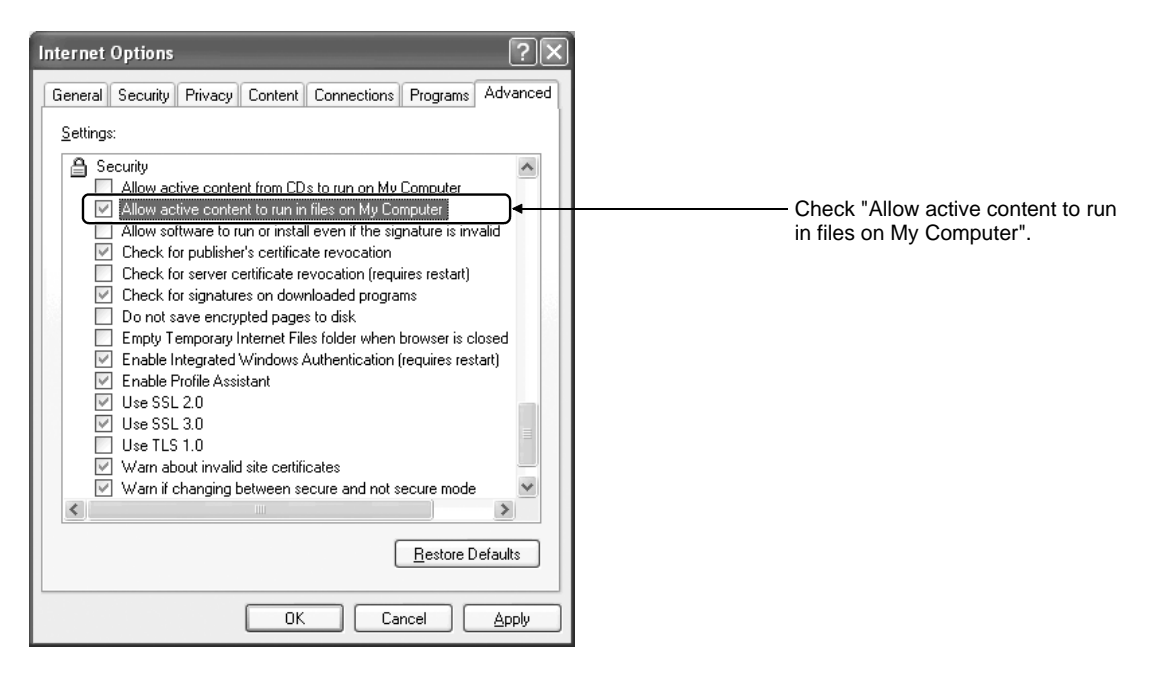

\*12: To display "Internet Options" settings screen, select [Tool] [Internet Options] in Internet Explorer.

Windows is the registered trademark of Microsoft Corporation in the United States and other countries. The other company names or products mentioned are the trademarks or registered trademarks of the respective owners. In addition,  $^{\circ}$  and TM are omitted in this document.

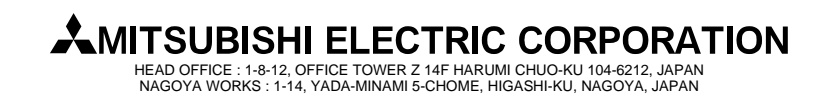